# Welcome to BD Learning Compass Sign-Up Instructions

## How to Register and Log in at <a href="https://bd.com/LearningCompass">https://bd.com/LearningCompass</a>

Web Address <a href="https://eim.bd.com/Account/Login?to=CU">https://eim.bd.com/Account/Login?to=CU</a>)

 $\rightarrow$ Click **Sign up** and complete just a few items in the registration form:

| STEP                                                                       |                                                                                                    |
|----------------------------------------------------------------------------|----------------------------------------------------------------------------------------------------|
| 1 EMAIL ADDRESS                                                            | STEP EN LA LL ADDDDESS                                                                                 |
| All fields are required, except where noted.                               | 1 EMAIL ADDRESS                                                                                        |
| Select an application to register for: 9                                   | <ol> <li>Make sure the application to register for<br/>is Learning Compass.</li> </ol>                 |
| Learning Compass     1       Email address     2       Email address     2 | 2. Enter your school <b>email address</b> and enter it a second time to confirm.                       |
| Which BD brands would you like available for future training?              | <ol> <li>In BD brands for future training, select<br/>training items you are interested in.</li> </ol> |
| Infusion products Diabetes Care                                            | 4. User Type: Select Student                                                                           |
| □ MedMined UserType: €                                                     | 5. School: Select from drop down list. If your school is not listed on the drop-                       |
| Select_                                                                    | down list, select Other and type in school name.                                                       |
| Select                                                                     |                                                                                                    |
| Customer (hospital domain ex: Miamihospital.com)                           | 6. Click                                                                                               |
| Student (personal or institution domain ex: Texasuniversity.edu)           |                                                                                                    |
| Other (non-hospital/non-institution domain ex: gmail.com)                  |                                                                                                    |

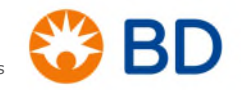

bd.com

|                                                                                                   | 2 BASIC INFORMATION                                                                                                    |
|---------------------------------------------------------------------------------------------------|----------------------------------------------------------------------------------------------------|
| 2 BASIC INFORMATION                                                                               | <ol> <li>Type your <b>First</b> and <b>Last</b> Name as it<br/>should appear on your certificate of<br/>completion</li> </ol>       |
| All fields are required, except where noted.<br>Your email address: <b>Your.Name@hospital.org</b> | <ol> <li>Enter a phone number where you can<br/>be reached if there is an issue with your<br/>registration, for example:</li> </ol> |
| Your 6 Name                                                                                       | <b>123-456-7890</b>                                                                                                    |
| 123-456-7890 Mobile number - optional                                                             | 9. Select your Position: Student (Nurse)                                                                                            |
| Fax number - optional 8 Nurse (Staff)                                                             | <b>10</b> Enter the school Zip Code: <b>99999</b>                                                                                   |
| Facility zip / Postal code 9 Account number (if known) - optional                                 | ( <b>HINT</b> : Don't add the +4 in the US)                                                                                         |
|                                                                                                   | Cite L Next                                                                                                    |
|                                                                                                   |                                                                                                    |
|                                                                                                   | <i>System will skip Step 3 that is intended for Facilities/Hospitals.</i>                                                           |
|                                                                                                   | 4 ACCOUNT INFORMATION                                                                                                    |
|                                                                                                   | 11. Enter your password twice to confirm it.                                                                                        |
| 4 ACCOUNT INFORMATION                                                                             | a. 8 Characters Minimum                                                                                                    |
| All fields are required, except where noted.                                                      | <ul> <li>b. At least 1 lower case letter, 1<br/>upper case letter, and at least 1<br/>number</li> </ul>                             |
| Password 11 Password confirm                                                                      | <ul> <li>Make sure to write down the<br/>password you create.</li> </ul>                                                            |
| By clicking this box, I agree to the Terms & Conditions and<br>Privacy Statement.                 | d. Your email address is your user name                                                                                             |
| Back Register                                                                                     | 12. Click the box to accept the web site<br>Terms & Conditions and Privacy<br>Statement.                                            |
|                                                                                                   | a. Feel free to click the links to read them first, of course                                                                       |
|                                                                                                   | Click Register                                                                                                    |

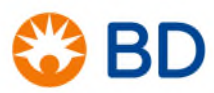

bd.com

# STEP

### COMPLETE REGISTRATION

# Thank you for registering!

Your account is being created, an email will be sent to you with instructions on how to complete the setup of your account.

### COMPLETE REGISTRATION

#### What's Next?

STEP

5

- If you selected your workplace or educational institution from the dropdown list, in most cases, your account will be approved automatically, and the email is sent immediately.
- Make sure to check your Spam folder for an email from <u>CPSupport@bd.com</u>.
- If you didn't select the workplace/school from the list and typed it, the account will be placed in a review queue. During business hours (M-F 9am – 5pm PT), the accounts are usually approved on the same day. If you register in the evening or on the weekend, you will receive your approval email on the next business day.

### 🙄 BD

#### Hello, Anne Test,

Thank you for registering for the BD Learning Compass, your source for education about BD products, including BD Pyxis<sup>TM</sup>, BD Alaris<sup>TM</sup>, BD MedMined<sup>TM</sup> and more.

To complete your registration, click on the one-time activation link below:

#### > Complete your registration

If the link above is not visible or is inactivated by your email service, please copy and paste the following one-time activation link into your browser to complete your registration, starting with "https://"

https://eim.carefusion.com/register/comfirm?d=f7be3271b-a5ee-4=55-83dc-a9e8dca15e906e=\_\_\_\_\_Ggmail.com8ce 9935772a5943b158n=100093a0MzQQMpUEVm5r221W16y1Yn6DHQLf2e9J3eBhv6y57PKb2mFn55ceD4UxHxLetHBix1

After you confirm your registration, you may log directly in to Learning Compass.

- Your email address is your login name.
- Use the password you created during your registration.

#### Link for all future logins:

The next time you return to Learning Compass, use our web site address to log in: <u>https://bd.com/LearningCompass</u>.

We recommend you bookmark this site and add it to your Favorites for future reference.

If you would like to ask any questions or report technical issues regarding registration or using a course in Learning Compass, contact our support team at LearningCompass@bd.com.

Our autoreply message contains frequently asked questions and answers, so make sure you check that right away so you can get started learning as quickly as possible.

Thank you, BD Learning Compass Support

#### ftină

bd.com

© 2018 BD. 5D and the BD Logo are trademarks of Becton, Dickinson and Company

Open the registration email, and click on the link to

> Complete your registration.

| Your email was confirmed!                                                                                                    | On the confirmation page, click                                                                                                    |
|----------------------------------------------------------------------------------------------------|----------------------------------------------------------------------------------------------------|
| Login to Learning Compass                                                                                                    | Login to Learning Compass                                                                                                    |
| 🛞 BD 🚨 Login                                                                                                    | FROM NOW ON USE THIS LINK:                                                                                                    |
| Welcome to Learning Compass                                                                                                    | https://bd.com/LearningCompass                                                                                                    |
| Email address                                                                                                    | <b>NOTE:</b> If it says Customer Portal or anything else after Welcome on the login page, click the above link to log in on the right page!               |
| Password                                                                                                    | Enter your <b>email address</b> and the <b>password</b> you just created, and click <b>Login</b> .                                                        |
| Login                                                                                                    |                                                                                                    |
| Not registered yet? Sign up                                                                                                    |                                                                                                    |
| Kot legisteled yet? Sign up.                                                                                                    |                                                                                                    |
| It you are naving issues logging in, please <b>contact us</b> .                                                                                                    |                                                                                                    |
| x<br>Privacy Notice: If your facility has a Customer Learning Manager in<br>this system, this manager will be able to view your<br>learning registration and completion information. If you have any<br>questions, please visit Contact Us on the Support Menu above.<br>Please acknowledge and accept this notice to proceed into the BD<br>Learning Compass. Welcome!<br>Acknowledge and Accept. | Privacy Notice and Welcome<br>Click the link to acknowledge and accept<br>that your Customer Learning Manager may<br>view your transcript in this system. |
| Eaurring Events Reports Content Support GuttomerPertal                                                                                                    | Assignments                                                                                                    |
| Completions     T Completions     T Hi Test US 3! What would you like to learn today?     G. Sprin to working                                                                                                    | If you have assignments, they appear on the left side of your screen.                                                                                     |
| Vour Registes<br>O Creater de V Register<br>Transcript View<br>Transcript View                                                                                                    | Chances are, you won't see any assignments<br>the first time you log in, because the system<br>needs some time to recognize you have<br>arrived.          |
|                                                                                                    | Don't let that stop you!                                                                                                    |
| Restance / No Cool Coll<br>BD Pysis Med Link Queue and Waste VL.B for CS<br>VL.S for Clinicans (CLP-FS600-01)<br>Regioned<br>                                                                                                    | In the <b>Featured</b> carousel section on the right side, locate the course called                                                                       |
| Learning Compass<br>In Togett         Clinical workflows for<br>BD Pyxis ES System         Alaris System with<br>Guardrafals Suite 1:<br>1 hours         Pharmacy workflows<br>for BD Pyxis ES         Med Data Workshop<br>3 hours           Clinical workflows for<br>devices in Non-Profile mode (CLP-ES200-N_D)         ***         ***         ***         ***                                | <ul> <li>Alaris Intro, PCU, Pump and<br/>Cleaning. BD Alaris<sup>™</sup> System with<br/>Guardrails Suite MX Training</li> </ul>                          |

### bd.com

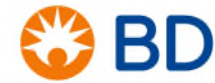

| View My Certificate | When you finish the assessment, you will see the<br>Training Completion Page. Click <b>View My</b><br><b>Certificate</b> to print or download your Certificate of<br>Completion and provide it to your educator as<br>requested. |
|---------------------|----------------------------------------------------------------------------------------------------|
|                     | You can also find it later under <b>Learning</b> > <b>My</b>                                                                                                    |
|                     | Learning. Click the Active button and choose                                                                                                    |
|                     | <b>Completed</b> to show your completed transcript                                                                                                    |
|                     | items.                                                                                                    |
|                     | <ol> <li>Click the downward arrow to <b>download</b> a<br/>copy of your certificate in PDF format (easy<br/>to email).</li> </ol>                                                                                                |
|                     | 2. Click the Print icon to <b>print</b> the certificate.                                                                                                    |

#### **Need Help?**

Self-service answers are available online at the <u>BD Learning Compass Answers</u> page.

You may also request help from BD via email, at <u>LearningCompass@bd.com</u>. You'll get an autoresponder with FAQ's and answers right away. The team responds during Pacific Time business hours.

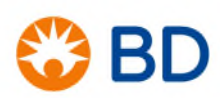